1.ติดตั้งโปรแกรม VPN ตามคู่มือ <u>http://eoffice2.spu.ac.th/sslvpn/help\_student.html</u>

2. ล็อกอินเข้าใช้งาน

| Sign-in Page: | https://sslvpn.spu.ac.th/ | Go                                                                                                    |
|---------------|---------------------------|----------------------------------------------------------------------------------------------------|
|               |                           |                                                                                                    |
| Secu          | ire Access SSL VPI        | N                                                                                                    |
| Secu          | ne Access SSL VPI         | N<br>บริการอินเทอร์นัสต์นี้เป็นบริการที่ได้หลักการของ SSL VPN<br>ซึ่งให้บริการสำหรับบุคลาครของมหาวิทยาลัมศริปหุม |

3. หลังจากล็อกอินเรียบร้อย ก็เข้าที่ start run เพื่อเข้าไคร์ Z

\\fs01.bangkhen.spu.ac.th\offices\xxxxx ตามชื่อหน่วยงาน

| 10-11        | Type the name of a program, folder, document, or     |  |  |  |
|--------------|------------------------------------------------------|--|--|--|
|              | Internet resource, and Windows will open it for you. |  |  |  |
| Opon         | 1 handkhen snu ac thì offices) www.enuetauauau       |  |  |  |
| <u>open.</u> |                                                      |  |  |  |

4.ถ้า MAP Drive อยู่แล้วก็ใช้งานได้เลย

| V Devices | and drives (3)                     |                        |                   |
|-----------|------------------------------------|------------------------|-------------------|
|           | Local Disk (C:)                    | Local Disk (D:)        | DVD RW Drive (E:) |
|           | 30.8 GB free of 80.5 GB            | 43.9 GB free of 151 GB | DVD               |
| ✓ Networl | k locations (1)                    |                        |                   |
|           | (\\fs01.bangkhen.spu.ac.th\offices |                        |                   |